## Mailarchiv in IBM Notes erstellen

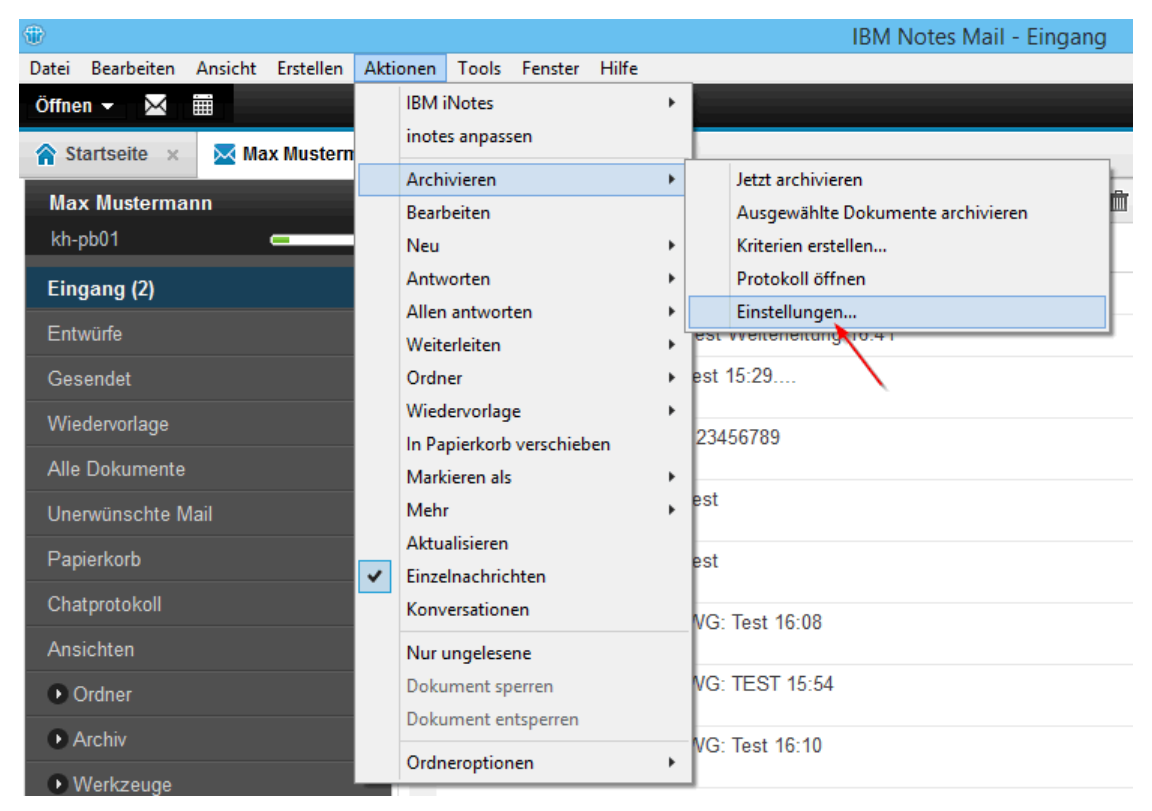

Klicken Sie im Menü Ihrer Maildatenbank auf Aktionen --> Archivieren --> Einstellungen

| Archivier         | ungseinstellungen ? 🗙                                                                                                    |
|-------------------|----------------------------------------------------------------------------------------------------|
| Allgemein         | Archivierungskriterien verwalten                                                                                                    |
| Kriterien         | Um Dokumente anhand eines oder mehrerer Kriterien zu archivieren, wählen Sie die Kriterien aus und klicken<br>Sie auf 'Aktivieren'.                                                                                                    |
| Erweitert<br>Plan | Starten Sie anschließend die Archivierung, entweder indem Sie einen Zeitplan definieren (Register 'Zeitplan')<br>oder das Dialogfeld 'Archivierungseinstellungen' schließen und im Menü 'Aktionen - Archivieren - Jetzt<br>archivieren' wählen.<br>Bei der Archivierung werden alle aktivierten Kriterien berücksichtigt.<br>Vorgabeeinstellung für 'Geändett'<br>Vorgabeeinstellung für 'Abgelaufen'<br>Bearbeiten<br>Löschen<br>Aktivieren |
|                   | Diese Archivierungskriterien kopieren alle Dokumente, die seit 365 Tagen nicht geändert wurden, in Ihre<br>Archivanwendung " auf 'Lokal' und löschen die Dokumente anschließend aus dieser Anwendung.                                                                                                    |
|                   | Letzte Änderung: Max Mustermann/SBH/KHPB am 27.03.2015 07:56:25<br>Gemäß: /SBH/KHPB                                                                                                    |
|                   | OK Abbrechen                                                                                                    |

Klicken Sie auf "Erstellen"

| Archivierungskriterien erstellen                                                                 | × |
|--------------------------------------------------------------------------------------------------|---|
| Allgemeine Angaben zu den Kriterien                                                              |   |
| Beschreibender Name für diese Archivierungskriterien                                             |   |
| Archiv Mustermann                                                                                |   |
| Diese Kriterien aktivieren                                                                       |   |
| Welche Kriterien sollen zur Dokumentauswahl verwendet werden?                                    |   |
| Hier klicken, um Auswahlkriterien für die Dokumente Auswahlkriterien                             |   |
| Was soll mit den ausgewählten Dokumenten geschehen?                                              |   |
| Dokumente in meine hier angegebene Archivanwendung kopieren,<br>dann diese Anwendung bereinigen. |   |
| archive\a_mmuste.nsf v                                                                           |   |
| O Diese Anwendung ohne Archivierung bereinigen                                                   |   |
| Wie möchten Sie die Dokumente in dieser Anwendung bereinigen?                                    |   |
| Archivierte Dokumente aus dieser Anwendung entfernen                                             |   |
| O Größe der Dokumente in dieser Anwendung verringern                                             |   |
| Anhänge entfemen, Zusammenfassung beibehalten $\lor$                                             |   |
| OK Abbrechen                                                                                     |   |

Tragen Sie einen aussagekräftigen Namen für das Archiv ein Ändern Sie bei Bedarf den Pfad der Archivdatei (kann auch im Netzwerk sein) Aktivieren Sie die Kriterien Klicken Sie auf Auswahlkriterien

| Archivierungsauswahlkriterien                                                                                                 |           | [          | ? × |
|----------------------------------------------------------------------------------------------------|-----------|------------|-----|
| Welche Dokumente aus dieser Anwendung möch                                                                                    | ten Sie a | rchivieren | ?   |
| Alle Dokumente                                                                                                    |           |            |     |
| die nicht geändert wurden seit mehr als                                                                                       | 365       | Tagen      | ~   |
| die nicht geändert wurden seit mehr als<br>mit einem Ablaufdatum älter als<br>die vom Benutzer ausgewählt wurden<br>älter als |           |            |     |
| <ul> <li>Ordner und Ansichten -</li> <li>Eingang</li> <li>Entwürfe</li> </ul>                                                 | -         |            | Î   |
| Gesendet<br>Kalender                                                                                                    |           |            | ~   |
|                                                                                                    | ок        | Abbrec     | hen |

Wählen Sie aus, unter welcher Bedingung Dokumente archiviert werden sollen

| Archivier              | ungseinstellungen                                                                                                    | ? 🗙            |  |  |  |  |  |  |
|------------------------|----------------------------------------------------------------------------------------------------|----------------|--|--|--|--|--|--|
| Allgemein<br>Kriterien | Archivierungszeitplan auf der lokalen Workstation<br>Dieser Zeitplan gilt für alle für diese Datenbank aktivierten Archivierungskriterien.                                                                                                    |                |  |  |  |  |  |  |
| Erweitert              | ✓ Archivierung planen       Startzeit       12:00                                                                                                    |                |  |  |  |  |  |  |
| Plan                   | An diesen Tagen       Sonntag       ▲         Montag       ✓       Dienstag         Mittwoch       Donnerstag       ▼         Donnerstag       ▼       Freitag       ▼         Periodische Archivierung in diesen Arbeitsumgebunge       ●       Alle Arbeitsumgebungen       ●         Angegebene Arbeitsumgebunge       Offline       ●       Online       Privat         Auf Vorgabewerte zurücksetzen       ■       ■       ■       ■ | en durchführen |  |  |  |  |  |  |
|                        |                                                                                                    | OK Abbrechen   |  |  |  |  |  |  |

## Optional;

Aktivieren Sie einen Zeitplan.

Danach werden Mails, die den Auswahlkriterien entsprechen automatisch archiviert.

| Archivier | ungseinstellungen                                                                                                    | ? × |  |  |  |  |  |  |
|-----------|----------------------------------------------------------------------------------------------------|-----|--|--|--|--|--|--|
| Allgemein | Aktueller Typ                                                                                                    |     |  |  |  |  |  |  |
| Kriterien | Dieser Abschnitt zeigt die Archivierungsart, die für alle Archivierungskriterien, die für diese Anwendung<br>aktiviert sind, durchgeführt wird.                                                                                                    |     |  |  |  |  |  |  |
| Erweitert | Archivierung erfolgt auf: die lokale Workstation<br>Von Server: kh-pb01/KHPB                                                                                                    |     |  |  |  |  |  |  |
| Plan      | Auf: Meine lokale Workstation                                                                                                    |     |  |  |  |  |  |  |
|           |                                                                                                    |     |  |  |  |  |  |  |
|           | Mit Notes client racin extension and the second extension of the second extension of the second extension extension extension |     |  |  |  |  |  |  |
|           | auf Dimito-Server kh-pb01/KHPB                                                                                                    | ~   |  |  |  |  |  |  |
|           | Sie legen den Zeitpunkt der clientbasierten Archivierung über 'Datei - Anwendung - Archivieren' oder im<br>Register 'Zeitplan' fest. Berücksichtigen Sie Plattenplatz- und Backup-Anforderungen bei der Auswahl von<br>Client oder Server als Speicherort.                                                                                                    |     |  |  |  |  |  |  |
|           | Protokoll der letzten Archivierungen                                                                                                    |     |  |  |  |  |  |  |
|           | Es sind keine Informationen zur letzten Archivierung verfügbar                                                                                                    |     |  |  |  |  |  |  |
|           |                                                                                                    |     |  |  |  |  |  |  |
|           |                                                                                                    |     |  |  |  |  |  |  |
|           |                                                                                                    |     |  |  |  |  |  |  |
|           | OK Abbrec                                                                                                    | hen |  |  |  |  |  |  |

## Wichtig!

Prüfen Sie unter dem Bereich "Allgemein", dass die Standardoption "Mit Notes-Client nach Lokal" aktiviert ist.

| 1     |              |         |           |        |      |    |
|-------|--------------|---------|-----------|--------|------|----|
| Datei | Bearbeiten   | Ansicht | Erstellen | Aktio  | onen | То |
| Öffne | en 👻 🖂       |         |           |        |      |    |
| 🏫 St  | tartseite ×  | 🖂 Ma    | x Mustern | nann - | Mail | ×  |
| Ma    | x Musterma   | inn     |           | ≡      | Neu  | Ŧ  |
| kh-   | pb01         |         | _         |        |      | We |
| Eing  | gang         |         |           |        |      |    |
| Ent   | würfe        |         |           |        |      |    |
| Ges   | sendet       |         |           |        |      |    |
| Wie   | edervorlage  |         |           |        |      |    |
| Alle  | Dokumente    |         |           |        |      |    |
| Une   | erwünschte N | /lail   |           |        |      |    |
| Pap   | pierkorb     |         |           |        |      |    |
| Cha   | atprotokoll  |         |           |        |      |    |
| Ans   | sichten      |         |           |        |      |    |
| •     | Ordner       |         |           |        |      |    |
| •     | Archiv       |         |           |        |      |    |
| 4     | Archiv Muste | rmann   |           |        |      |    |
| • \   | Nerkzeuge    |         |           |        |      |    |
| •     | Andere Mail  |         |           |        |      |    |
|       |              |         |           |        |      |    |

Ziehen Sie zuerst mit der Maus eine Nachricht in Ihr Archiv. Die erste Archivierung kann je nach Serveranbindung etwas länger dauern!

Möglichkeiten der Archivierung:

1. manuell Mails per "Drag and Drop" ins Archiv ziehen

## 2. Aus dem Menü

Aktionen -> Archivieren --> Jetzt archivieren (Mails die den Auswahlkriterien entsprechen)

3. Aktivierter Zeitplan (Mails die den Auswahlkriterien entsprechen) Nach dem Speichern der Archiveinstellungen erscheint in der linken Seite Ihres Mailpostfachs unter dem Punkt "Archiv" ein Eintrag mit dem von Ihnen gewählten Archivnamen.

Bitte beachten:

Das lokale Archiv wird bei der ersten Archivierung erstellt. Führen Sie den nächsten Schritt unbedingt durch.

| •          |                        |         |           |        |      |              |                      |                           |                           |
|------------|------------------------|---------|-----------|--------|------|--------------|----------------------|---------------------------|---------------------------|
| Datei      | Bearbeiten             | Ansicht | Erstellen | Aktio  | onen | Tools        | Fenster              | r Hilfe                   |                           |
| Öffne      | n 🗸 🖂                  |         |           |        |      |              |                      |                           |                           |
| 🏫 St       | artseite ×             | 🔀 Ma    | x Mustern | nann - | Mail | ×            |                      |                           |                           |
| Ma         | x Musterma             | inn     |           | ≡      | Neu  | - 4          | Antworter            | n - Alle                  | en antworten 🝷            |
| kh-        | pb01                   |         | _         | -      |      | Wer          |                      |                           | Betreff                   |
| Eing       | gang                   |         |           |        |      | Th           | omas En              | gemann                    | Test Weiterleit           |
| Ent        | würfe                  |         |           |        |      | Mi<br>(F/    | usterman<br>AA-West  | n, Max<br>)               | test 15:29                |
| Ges<br>Wie | endet<br>dervorlage    |         |           |        |      | Mi<br>(F/    | usterman<br>AA-West  | n, Max<br>)               | 123456789                 |
| Alle       | Dokumente              |         |           |        |      | Mi<br>(F/    | usterman<br>AA-West  | n, Max<br>)               | test                      |
| Une        | rwünschte M            | Mail    |           | Ļ      |      | So<br>(F/    | hapow, L<br>AAPB)    | JIf                       | test                      |
| Pap<br>Cha | ierkorb                |         |           |        |      | Mi<br>(F/    | usterman<br>AA-West  | n, Max<br>)               | WG: Test 16:0             |
| Ans        | ichten                 |         |           |        |      | Mu<br>(F)    | usterman<br>AA-West  | n, Max                    | WG: TEST 15               |
| 0 (        | Ordner                 |         |           |        |      | Mu           | usterman             | n, Max                    | WG: Test 16:1             |
| <i>م</i> ت | Archiv<br>Archiv Muste | rmann   | Thoma     | as En  | gema | Mi<br>nn (F/ | isterman<br>VARVVVSt | ,<br>n, Max<br>jterleitun | Kalender von M<br>g 16:41 |
| •          | Verkzeuge              |         |           |        |      | Th           | omas En              | gemann                    | Fw: Anleitung             |
| • 4        | Andere Mail            |         |           |        |      | Th           | omas En              | gemann                    | Neues Dokum               |
|            |                        |         |           |        |      | Th           | omas En              | gemann                    | Neues Dokum               |